# FOOBARENGINEERING **CAN-GPS-IMU**

CAN-GPS-IMU Board User Guide

Dead Reckoning GPS and Inertial Motion interface to CAN.

CAN GPS IMU www.FooBarEngineering.com

# Table of Contents

| Introduction                                    |
|-------------------------------------------------|
| Hardware2                                       |
| Specifications                                  |
| Electrical Data2                                |
| I/O Information2                                |
| Communication Ports2                            |
| Mechanical Data                                 |
| Wiring connectors                               |
| GPS device setup5                               |
| IMU device setup                                |
| Channels sourced from GPS                       |
| CAN message transmit of received ant data setup |
| Configuration using USB debug interface9        |
| Installing USB drivers9                         |
| Connecting to a WSL10                           |
| List of WSL commands12                          |
| '?' List all registered functions12             |
| Internal Data Logger                            |

#### Introduction

The FooBarEngineering CAN GPS Inertial Motion Unit (CAN-GPS-IMU) is based on the proven WSL range of loggers and designed to interface sensors to the CAN bus.

The CAN-GPS-IMU allow a dead reckoning GPS and IMU to be interfaced into existing loggers and systems using CAN.

The CAN-GPS-IMU can be configured to have a user specified CAN address and device configuration.

Further cost options include in built logging function based on the WSL range of loggers.

#### Hardware

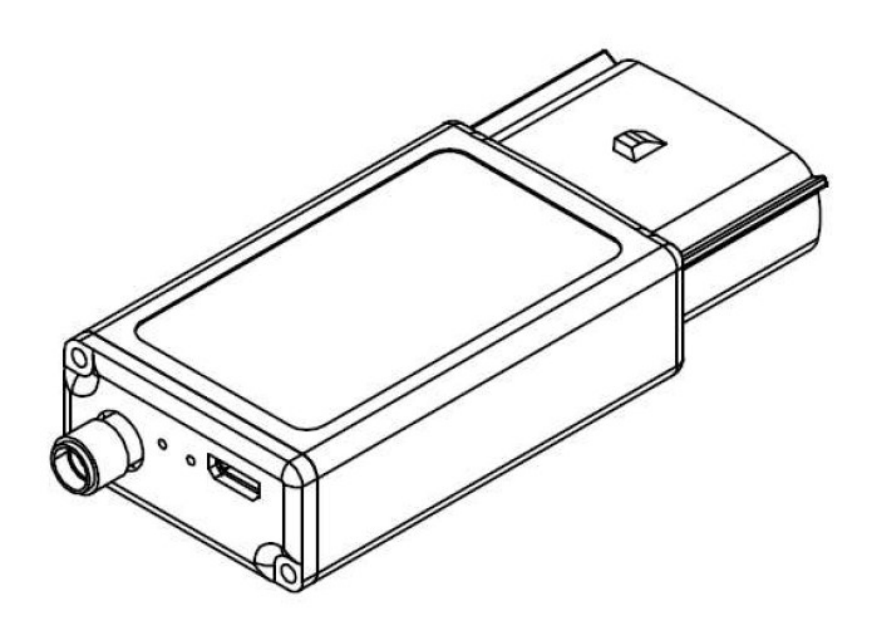

# Specifications

#### **Electrical Data**

| Supply Voltage              | 7.9Vdc to 18Vdc          |
|-----------------------------|--------------------------|
| Supply Protection           | Reverse and over voltage |
| Supply Current              | 300mA @ 12V              |
| Temperature Range Operating | -10°C to +60°C           |
| Temperature Range Storage   | -20°C to +70°C           |

#### I/O Information

| 1x CAN | 1Mbit, 512k, 256k, 128k software selectable |
|--------|---------------------------------------------|
| 1x GPS | Connection to active GPS antenna            |
| 2x LED | Indicates GPS lock and logging active       |

#### **Communication Ports**

1x USB (Debug use only) RS232 terminal for setup and in use testing/ offloading of data. CAN  $2.0B\,$ 

# Mechanical Data

CAD model available on request.

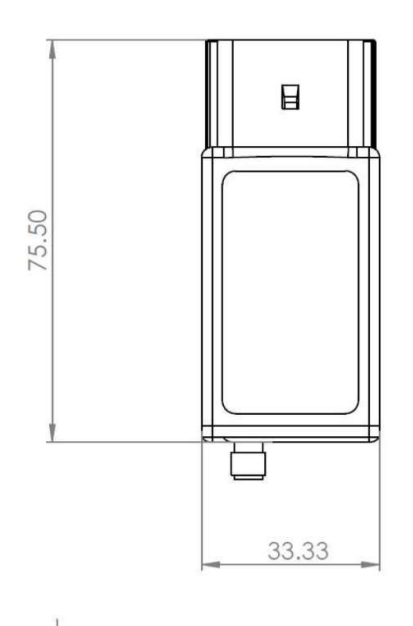

•••

 $\odot$ 

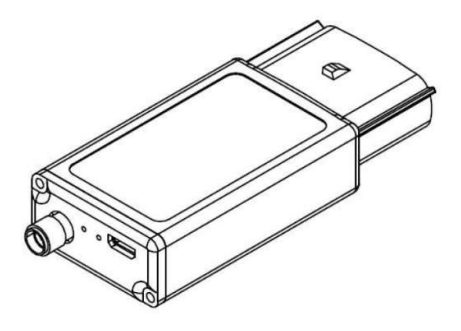

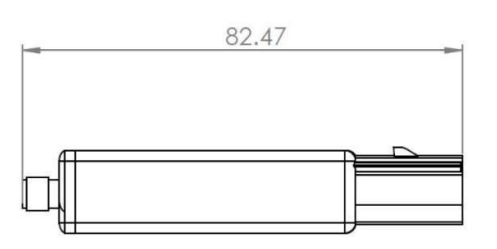

Weight 60 grams.

15.53

# Wiring connectors

1. Mating connector Molex 33471-0606 or Molex 33471-6006 Mx150 6 way connector.

J1

| 1 | V Supply |
|---|----------|
| 2 | CAN H    |
| 3 | CAN L    |
| 4 | RS232 Tx |
| 5 | RS232 Rx |
| 6 | Gnd      |

## GPS device setup

The GPS device within the unit is UBLOX UDR , this is pre-configured within the device.

The GPS uses Untethered Dead Reckoning (UDR) to create a 20Hz position from internal accelerometers and gyroscopes and GNSS fixes. This has the advantage that positions are updated in areas with bad GPS coverage. The unit must be firmly attached to the vehicle for this to work and the UDR feature is active when 'GPS-fusionMode' = 4.

For advanced users who wish to configure the GPS for specific applications the UBLOX u-centre configuration software can be connected to the internal device via the USB by issuing the "gps direct "command within the WSL command interface. Once this command is issued the CAN-GPS-IMU com port will be directly connected to the GPS comm port and will allow connection to the UBLOX software. The CAN-GPS-IMU must be power cycled to resume normal operation.

The CAN-GPS-IMU supports the following message types from the UBLOX GPS module.

NMEA-RMC NMEA-GGA NMEA-GST NMEA-GST NMEA-GSV NMEA-VTG NMEA-ZDA UBX\_HNR\_PVT UBX\_ESF\_STATUS UBX\_ESF\_INS UBX\_NAV\_ATT

Note :

Custom configurations can be complex and only the standard configuration is supported.

#### IMU device setup

The IMU device within the unit is a Bosch IMU this is pre-configured within the device.

The device produces acceleration gyro and magnetic field readings at 100Hz using an internal algorithm roll, pitch and yaw for the unit in degrees is computed at 50Hz.

Note:

The roll pitch and yaw angle data should be evaluated for each application to assess the accuracy as some high accel and hard iron environments introduce errors and provide misleading data.

# Channels sourced from GPS.

When a device is added to a channel it sources data dependant on the data selected, here is a list of the data sourced from the sensor.

| Channel name           | Unit       | Default Rate |
|------------------------|------------|--------------|
| GPS-latitude           | Deg        | 20Hz         |
| GPS-longitude          | Deg        | 20Hz         |
| GPS-altitude           | Μ          | 20Hz         |
| GPS-speed              | kph        | 20Hz         |
| GPS-status             |            | 20Hz         |
| GPS-nsat               |            | 20Hz         |
| GPS-pdop               |            | 20Hz         |
| GPS-hdop               |            | 20Hz         |
| GPS-vdop               |            | 20Hz         |
| GPS-cogt               | Deg        | 1Hz          |
| GPS-date               | ddmmyy     | 1Hz          |
| GPS-time               | hhmmss.sss | 1Hz          |
| GPS-timeIntoDay        | S          | 1Hz          |
| GPS-headMot            | Deg        | 10Hz         |
| GPS-headVeh            | Deg        | 10Hz         |
| GPS-hacc               | m          | 10Hz         |
| GPS-vacc               | M          | 10Hz         |
| GPS-sacc               | kph        | 10Hz         |
| GPS-headacc            | Deg        | 10Hz         |
| GPS-fusionMode         |            | 10Hz         |
| GPS-acc-x              | G          | 5Hz          |
| GPS-acc-y              | G          | 5Hz          |
| GPS-acc-z              | G          | 5Hz          |
| GPS-gyro-x             | Deg/S      | 5Hz          |
| GPS-gyro-y             | Deg/S      | 5Hz          |
| GPS-gyro-z             | Deg/S      | 5Hz          |
| GPS-roll               | Deg        | 5Hz          |
| GPS-pitch              | Deg        | 5Hz          |
| GPS-yaw                | Deg        | 5Hz          |
| IMU-X-axisAcceleration | G          | 50Hz         |
| IMU-Y-axisAcceleration | G          | 50Hz         |
| IMU-Z-axisAcceleration | G          | 50Hz         |
| IMU-X-axisGyroscope    | Deg/S      | 50Hz         |
| IMU-Y-axisGyroscope    | Deg/S      | 50Hz         |
| IMU-Z-axisGyroscope    | Deg/S      | 50Hz         |
| IMU-X-axisMagnetometer | a.u        | 50Hz         |
| IMU-Y-axisMagnetometer | a.u        | 50Hz         |
| IMU-Z-axisMagnetometer | a.u        | 50Hz         |
| IMU-Roll               | Deg        | 10Hz         |
| IMU-Pitch              | Deg        | 10Hz         |
| IMU-Yaw                | Deg        | 10Hz         |

Viewing real time data for a connected GPS.

Data and channel status can be viewed in real time from the sensors within the terminal using the "imu" and "gps" command .

| 🔳 ewd - HyperTerminal                                                                                                    |      | ×   |
|----------------------------------------------------------------------------------------------------|------|-----|
| <u>Eile Edit View Call Iransfer H</u> elp                                                                                                    |      |     |
|                                                                                                    |      |     |
| Inertial Motion Unit channel data, press 'esc' to exit10:IMU-X-axisAcceleration:0.02 G10:IMU-Y-axisAcceleration:1.00 G10:IMU-X-axisGyroscope:0.00 Deg/s10:IMU-Y-axisGyroscope:-7.16 Deg/s10:IMU-Z-axisGyroscope:3.58 Deg/s10:IMU-X-axisMag_:2.50 a.u.10:IMU-Y-axisMagnetometer:-83.75 a.u.10:IMU-Roll:1.25 Deg10:IMU-Pitch:-2.06 Deg10:IMU-Yaw:258.44 Deg                                                                                                    |      |     |
| Connected 0.0205 VITIO 2400.9 N. 1. SCROLL CAPS NUM Capture Print echo                                                                                                    |      |     |
|                                                                                                    |      | .11 |
| ewd - HyperTerminal<br><u>File Edit V</u> iew <u>Call I</u> ransfer <u>H</u> elp                                                                                                    |      | ×   |
|                                                                                                    |      |     |
| GPS channel data, press 'esc' to exit   201:GPS-latitude :52.4165688 Deg   201:GPS-latitude :0.1869847 Deg   201:GPS-altitude :24.3 m   201:GPS-speed :0.432 kph   200:GPS-status :3   201:GPS-date :160820 ddmmyy   201:GPS-time :135159.516 hhmmss.sss   201:GPS-time :0.00 Deg   201:GPS-headMot :0.00 Deg   201:GPS-hacc :4.210 m   49:GPS-hacc :1.44 kph   49:GPS-headacc :0.02 Deg   200:GPS-roll :0.00 Deg   200:GPS-pitch :-37.17 Deg   200:GPS-yaw :0.00 Deg |      |     |
| Connected 0:03:05 VT100 2400 8-N-1 SCROLL CAPS NUM Capture Print echo                                                                                                    | <br> |     |

# CAN message transmit of received ant data setup.

The CAN protocol is user configurable via a small csv setup file.

Any channel sourced can be sunk by a CAN message.

Here is an example CAN setup section from a setup.

| Setup                      | CAN     | 1      |      |        |       |      |        |
|----------------------------|---------|--------|------|--------|-------|------|--------|
| Termination                | 0       |        |      |        |       |      |        |
| Speed                      | 1000000 |        |      |        |       |      |        |
| Name                       | CanId   | offset | size | signed | ratio | zero | period |
| GPS-latitude               | 100     | 0      | -32  | 1      | 0     | 0    | 50     |
| GPS-longitude              | 100     | 32     | -32  | 1      | 0     | 0    | 50     |
| GPS-time                   | 101     | 0      | -32  | 0      | 0.001 | 0    | 50     |
| GPS-speed                  | 101     | 32     | -16  | 0      | 0.1   | 0    | 50     |
| GPS-altitude               | 101     | 48     | -16  | 1      | 1     | 0    | 50     |
| GPS-date                   | 102     | 0      | 24   | 0      | 1     | 0    | 100    |
| GPS-status                 | 102     | 24     | -8   | 0      | 1     | 0    | 100    |
| GPS-headMot                | 102     | 32     | -16  | 1      | 0.1   | 0    | 100    |
| GPS-headacc                | 102     | 48     | -8   | 1      | 0.1   | 0    | 100    |
| GPS-nsat                   | 102     | 56     | -8   | 1      | 1     | 0    | 100    |
| GPS-hacc                   | 104     | 0      | -16  | 0      | 0.1   | 0    | 50     |
| GPS-vacc                   | 104     | 16     | -16  | 0      | 0.1   | 0    | 50     |
| GPS-sacc                   | 104     | 32     | -16  | 0      | 0.1   | 0    | 50     |
| GPS-roll                   | 105     | 0      | -16  | 1      | 0.05  | 0    | 100    |
| GPS-pitch                  | 105     | 16     | -16  | 1      | 0.05  | 0    | 100    |
| GPS-yaw                    | 105     | 32     | -16  | 1      | 0.05  | 0    | 100    |
| IMU-X-axisAcceleration     | 110     | 0      | 16   | 1      | 0.01  | 0    | 10     |
| IMU-Y-axisAcceleration     | 110     | 16     | 16   | 1      | 0.01  | 0    | 10     |
| IMU-Z-axisAcceleration     | 110     | 32     | 16   | 1      | 0.01  | 0    | 10     |
| IMU-X-axisGyroscope        | 111     | 0      | 16   | 1      | 0.05  | 0    | 10     |
| IMU-Y-axisGyroscope        | 111     | 16     | 16   | 1      | 0.05  | 0    | 10     |
| IMU-Z-axisGyroscope        | 111     | 32     | 16   | 1      | 0.05  | 0    | 10     |
| IMU-X-                     |         |        |      |        |       |      |        |
| axisMagnetometer           | 112     | 0      | 16   | 1      | 0.1   | 0    | 10     |
| IMU-Y-                     |         |        |      |        |       |      |        |
| axisMagnetometer<br>IMU-Z- | 112     | 16     | 16   | 1      | 0.1   | 0    | 10     |
| axisMagnetometer           | 112     | 32     | 16   | 1      | 0.1   | 0    | 10     |
| IMU-Roll                   | 113     | 0      | 16   | 1      | 0.05  | 0    | 10     |
| IMU-Pitch                  | 113     | 16     | 16   | 1      | 0.05  | 0    | 10     |
| IMU-Yaw                    | 113     | 32     | 16   | 1      | 0.05  | 0    | 10     |

This Standard setup allows direct connection to the MoTeC range of Loggers and dashes using their standard decode , Cosworth tlf and DBC are also available on request.

# Configuration using USB debug interface

Connection to the WSL is done through Hyperterminal and a USB serial port connection. If you have not connected to a WSL before, you will need to install the correct USB drivers.

#### Installing USB drivers

The correct USB drivers are contained within the folder

lpcopen\_examples\_windows\_usb\_drivers\_v1.20. The drivers are located in the Hyperterminal folder on the USB flash drive.

Connect the WSL to the computer via a USB cable, switch the WSL on via the switch on the top of the unit. The computer might make the sound that a new USB device has been connected, don't worry if it doesn't we have to hand install the drivers.

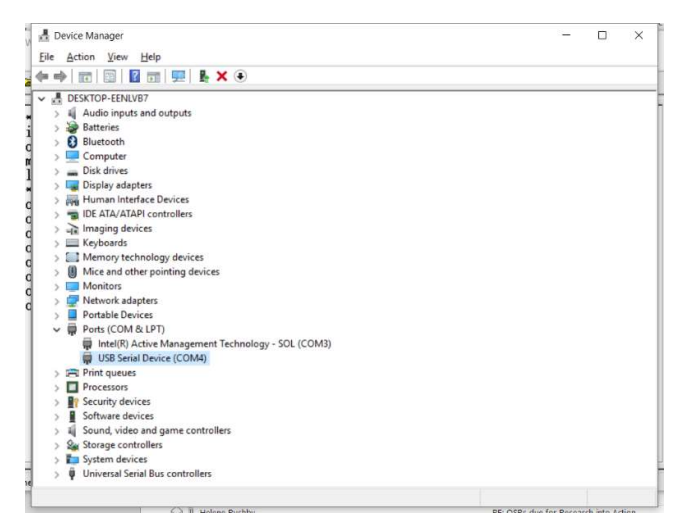

Search for device manager, click on the Ports, find the port that has a question mark. Right click, Update driver. Browse for the driver folder located on the USB flash driver, the x64 folder if your computer is a 64 bit machine.

The computer should then install the correct drivers for the WSL, and give the port a specific number – such as COM4.

#### Connecting to a WSL

Double click the Hyperterminal Icon a connection name dialogue will come up, call the connection WSL, click okay.

| Connection Desc                          | iption                 | ?               | ×     |
|------------------------------------------|------------------------|-----------------|-------|
| New Conr                                 | nection                |                 |       |
| Enter a name and                         | choose an icon for the | connection:     |       |
| Connect To                               |                        | ?               | ×     |
| WSL                                      |                        |                 |       |
| Enter details for                        | the phone number tha   | t you want to   | dial: |
| Country/region:                          | Australia (61)         |                 | ~     |
| Area code:                               | 80                     |                 |       |
| Phone number:                            |                        |                 |       |
| Connect using:                           | COM4                   |                 | 1~    |
| COM4 Properties                          |                        | ?               | ×     |
| Port Settings                            |                        |                 |       |
| <u>B</u> its per se                      | cond: 2400             | ~               |       |
| <u>D</u> at                              | a bits: 8              | ~               |       |
| ja ja ja ja ja ja ja ja ja ja ja ja ja j | Parity: None           | ~               |       |
| Sto                                      | p bits: 1              | ~               |       |
| <u>How c</u>                             | ontrol: Hardware       | ~               |       |
|                                          | E                      | estore Defaults |       |
|                                          | OK Cano                | el <u>A</u> pp  | ly -  |

A new dialogue will then appear which is the Connect To. Change the Connect Using: drop down to the COM port that was installed as the USB driver. The quickest way is just to use the down arrow on the keyboard.

Once the correct COM port is selected hit enter.

The COM port properties dialogue will pop up. Don't change anything, just hit enter. This will connect the computer to the WSL.

| E ewd - HyperTerminal                                                                                                    | - | $\times$ |
|----------------------------------------------------------------------------------------------------|---|----------|
| <u>File Edit V</u> iew <u>C</u> all <u>Transfer H</u> elp                                                                                                    |   |          |
| D 🛩 🗇 🕉 📫 🗃                                                                                                    |   |          |
| <pre>&gt;setup load<br/>Send setup using the Xmodem now<br/>CCCC<br/>Xmodem successfully received 3840 bytes<br/>Saving Details :size 133:ok<br/>Saving Ant :size 138:ok<br/>Saving BlueTooth :size 177:ok<br/>Saving Zephyr :size 177:ok<br/>Saving CAN :size 409:ok<br/>Saving Logger :size 1814:ok<br/>Saving Display :size 278:ok<br/>Saving Telemetry :size 188:ok<br/>Saving Beacon :size 279:ok<br/>Set flag to force setup load after reset<br/>Setup Loaded PLEASE RESET UNIT.<br/>&gt;</pre> |   |          |

The following dialogue should come up showing that you are communicating to the WSL. At this point you can now program the WSL, watch incoming information, look at the details of the configuration.

#### List of WSL commands

#### '?' List all registered functions

You can view all the available commands on the WSL by typing a ?, pressing enter, from the command prompt.

| WSL - HyperTe                                                                                                    | erminal                                                                                                    |  | × |
|----------------------------------------------------------------------------------------------------|----------------------------------------------------------------------------------------------------|--|---|
| <u>File Edit View</u>                                                                                                    | <u>C</u> all <u>I</u> ransfer <u>H</u> elp                                                                                                    |  |   |
| 🗅 🗃 🍙 🌋                                                                                                    |                                                                                                    |  |   |
| >?<br>Registere<br>'Ver'<br>'Reset'<br>'Data'<br>'Log'<br>'SPI'<br>'Setup'<br>'Setup'<br>'Ant'<br>'Setup'<br>'Ant'<br>'Zephyr'<br>'Accel'<br>'Telem'<br>><br>><br>> | ed Function List<br>List all registered functions<br>Prints version information<br>Resets the unit<br>Real Time Clock debug<br>Data debug<br>Log debug<br>SPI debug<br>InterProcessor Link debug<br>Controls the setup<br>Ant Debug Commands<br>Bluetooth Debug Commands<br>Zephyr Debug Commands<br>Accel debug<br>Telem debug |  |   |
| Connected 0:04:06                                                                                                    | Auto detect 2400 8-N-1 SCROLL CAPS NUM Capture Print echo                                                                                                    |  |   |

Here is a list of the basic commands:

'Ver' Prints version information.

'Reset'- Resets the unit.

'Ant' view the Ant channels, esc to exit

'Can' view the CAN bus status and data.

'Log' internal data logger.

'Setup' used to load setup files to the unit.

## Internal Data Logger

The Canant is capable of logging data internally (Cost Option) and offloading a tab delimited text file that can be used with many viewers.

The Log command gives access to the all the Log functions such as offloading data files from the box.

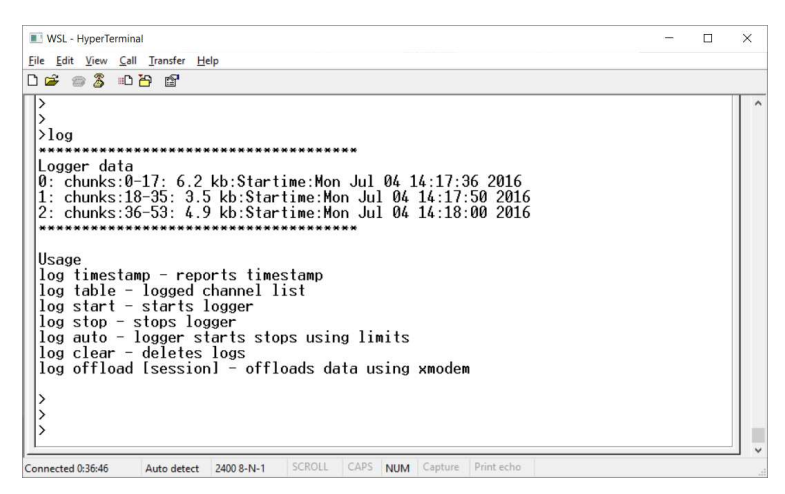

If the WSL has recorded data then the logs are listed under logger data. To offload the data use the command

log offload [session] – the session number being the number of the left hand side under Logger data. An example would be – log offload 1, press enter and you will then follow the procedure to complete a data offload. If you don' designate an effort to offload then the last recorded data set is offloaded.

When you type log offload 1, you will be prompted to Retrieve log data using 1K modem. From the HyperTerminal menu select Transfer, Receive File...

A dialogue will open..select the folder where you want the data to download to and select 1K modem for the receiving protocol, press enter or Receive

| :<br>C:\Users\wa | rra\Desktop | Browse |
|------------------|-------------|--------|
| lse receiving    | protocol:   |        |
| 1K Xmodem        |             |        |

A second dialogue will open which is where you set the file name. We have been using a file name definitrion of date\_rider\_effort.txt.

An example file name would be 20160704\_PC\_01.TXT

The transfer might time out because you have a limited time to set the information in the two dialogues. If it times out, just repeat the previous two steps, it remembers the first dialogue information so the second time through should be quicker, thus enabling the download.

Once complete a confirmation is printed on the screen.